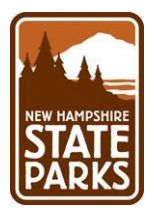

## HOW TO APPLY FOR A STATE OF NEW HAMPSHIRE JOB POSTING DEPARTMENT OF NATURAL AND CULTURAL RESOURCES DIVISION OF PARKS AND RECREATION

- 1. Go to the <u>Candidate Space</u> portal
- 2. Either login with an existing profile or register to create a new account

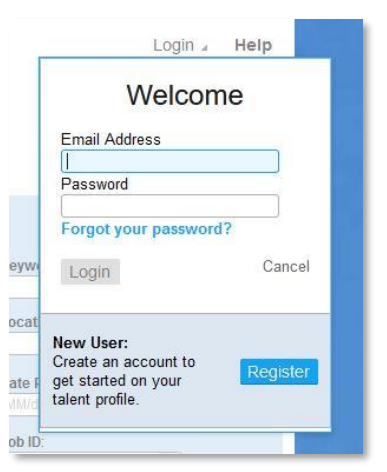

a. During registration be sure to enter Contact information, a strong password and

## security answers

b. On step 3, select to either fill in your work history, references, cover letters etc...

by hand, or upload your resume to have it auto filled for you.

| Enter Manually:                                 | Upload Resume                                         |
|-------------------------------------------------|-------------------------------------------------------|
| Fill in content by hand                         | O Use Resume Content                                  |
| You will be able to attach documents to your    | Use Microsoft Word, PDF, text, or HTML files          |
| profile, such as: a resume, cover letters, etc. | This content will then get populated to your profile. |
| Begin                                           | File:                                                 |
|                                                 | Submit                                                |

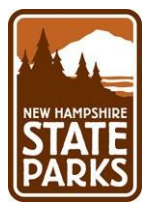

c. Double check the information on your profile, whether manually or

automatically entered. Be sure to go through the entire Talent Profile to check information.

3. Once you are logged in, or have registered and created a profile, click **Job Listings** in the

upper left corner of the dashboard to redirect to the main page.

4. In the search box on the right-hand side of the screen, select **Parks & Recreation** in the Sub Category box

| Keyword:                              |    |
|---------------------------------------|----|
|                                       |    |
| ocation:                              |    |
|                                       | *  |
|                                       |    |
| Date Posted:                          |    |
| MM/dd/yyyy                            | Ċ) |
| lob ID.                               |    |
| • • • • • • • • • • • • • • • • • • • |    |
| Category:                             |    |
|                                       | •  |
| Sub Category:                         |    |
| PARKS & RECREATION                    | *  |
|                                       |    |
|                                       |    |

- 5. Click Search Jobs
- 6. The search page will refresh, and all active and open positions for NH Division of Parks and Recreation will appear, including all State Park positions.

NOTE: Your search can be further narrowed by adding a specific park's name, or the town that you are located in.

- 7. Select a position that you are interested in by double clicking on the listing
- Once on the listing page, you can Save, the posting for later, print or email the listing, or Apply.

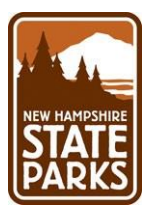

- 9. Once you start the application process, follow it through to the end or **Cancel**. Be sure to go through each of the tabs: Consent, Questions, Acknowledgment, Information, Review and Submit.
- 10. On the Submit tab, answer the "*How did you hear about us?*" question, then hit **Submit**, to submit the question.
- 11. Hit **Submit** once more, to submit your application.

NOTE: Your application will not be submitted and complete unless you submit the final question and hit submit the second time!